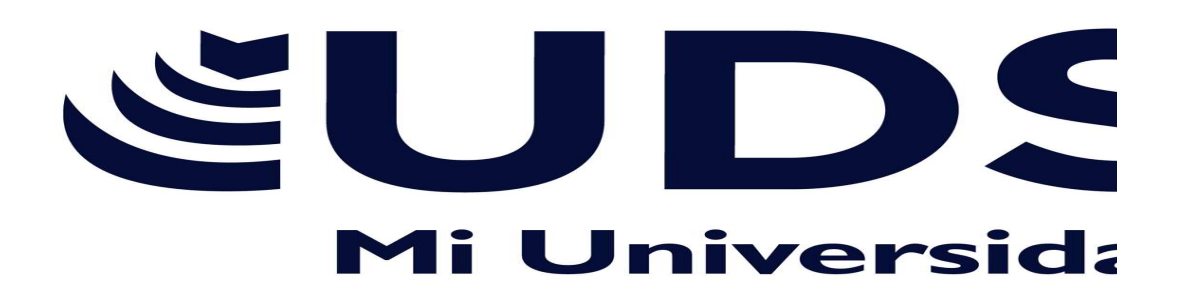

NOMBRE DEL ALUMNO: MARIA DEL ROSARIO GUZMAN SANCHEZ

NOMBRE DEL TEMA: EXCEL

PARCIAL: 1ER

CATEDRATICO(A): EVELIO PEREZ CALLES

ASIGNATURA: COMPUTACION II

CUATRIMESTRE: 2DO

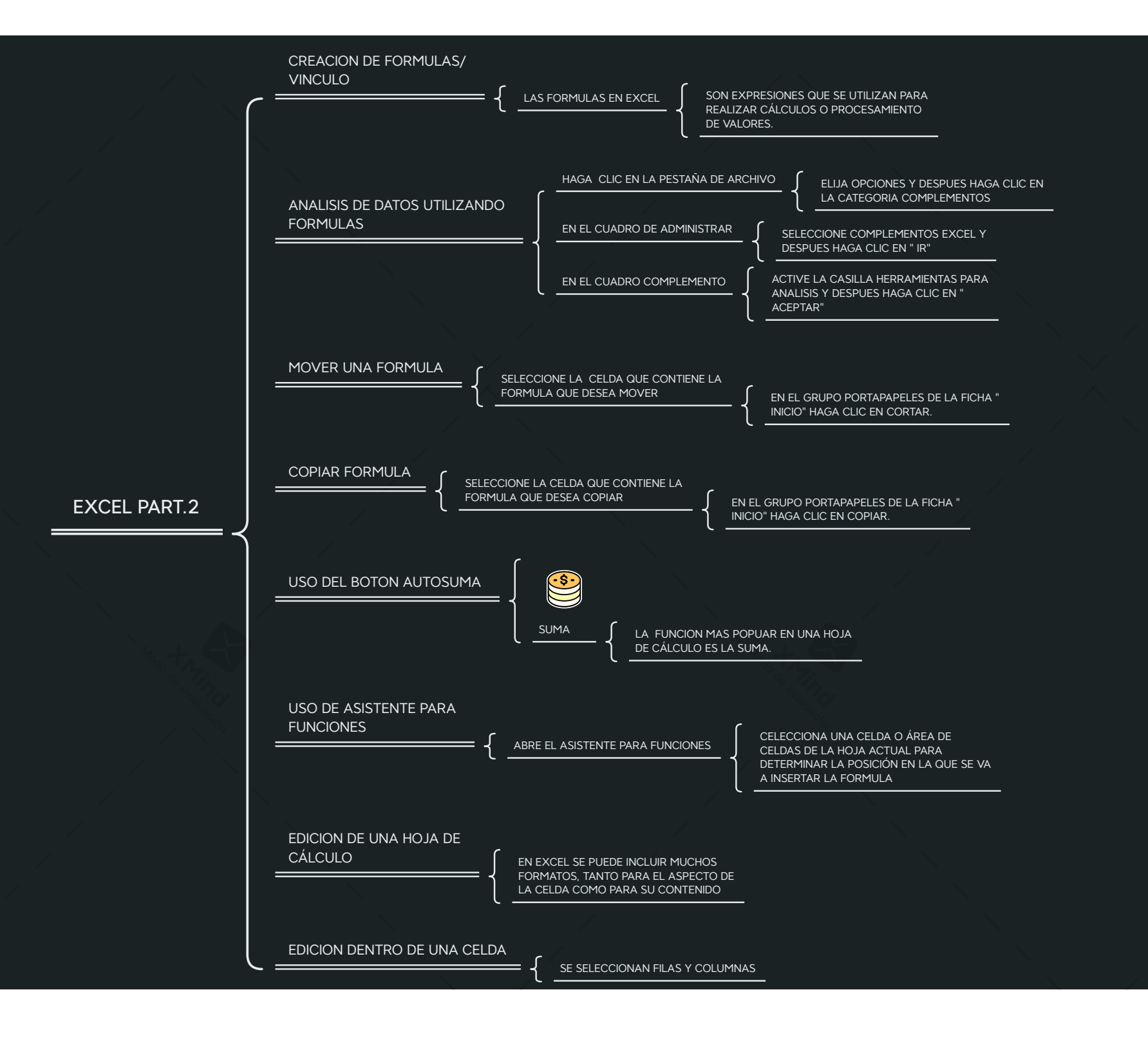